## Docker 搭建 HTTPS solo 博客系统

作者: HuixiaZhang

- 原文链接: https://ld246.com/article/1542204674972
- 来源网站:链滴
- 许可协议:署名-相同方式共享 4.0 国际 (CC BY-SA 4.0)

```
<h2 id="概述">概述</h2>
<本着学习 Docker 的技术,无意中找到 <a href="https://ld246.com/forward?goto=https%3"
%2F%2Fhacpai.com%2Farticle%2F1511246224528" target=" blank" rel="nofollow ugc">dafsi
</a> 写的一篇"使用 docker 搭建 solo 博客系统",以前搭建的博客都是基于 WordPress 或使用 He
o 基于 github 的博客, 感谢 dafsic 和 solo 开源博客系统!本文基于 dafsic 进行适当的增删并添加
成 SSL 证书,使用 https 访问 solo 博客系统。
<h2 id="方法">方法</h2>
<h2 id="---准备环境">--、准备环境</h2>
>主机和域名:选择腾讯云,感谢 TVP 组织的赞助,选择的主机是 1 核、1G、50G 的香港主机,
作系统 ubuntu 16.04; 证书选择免费的 Let's Encrypt。
<h2 id="二--安装-docker-ce">二、 安装 docker-ce</h2>
参考官方文档 <a href="https://ld246.com/forward?goto=https%3A%2F%2Fdocs.docker.c"
m%2Fengine%2Finstallation%2Flinux%2Fdocker-ce%2Fubuntu%2F" target=" blank" rel="nof
llow ugc">https://docs.docker.com/engine/installation/linux/docker-ce/ubuntu/</a>
大致安装步骤如下,使用在线安装模式:<br>
设置存储库
>1.更新 apt 包索引
sudo apt-get update
2.安装包以允许 apt 通过 HTTPS 使用存储库
$ sudo apt-get install <br>
apt-transport-https <br>
ca-certificates <br>
curl <br>
software-properties-common
3.添加 Docker 的官方 GPG 密钥
$ curl -fsSL <a href="https://ld246.com/forward?goto=https%3A%2F%2Fdownload.dock"
r.com%2Flinux%2Fubuntu%2Fgpg" target=" blank" rel="nofollow ugc">https://download.do
ker.com/linux/ubuntu/gpg</a> | sudo apt-key add -
<4.9DC8 5822 9FC7 DD38 854A E2D8 8D81 803C 0EBF CD88 通过搜索指纹的最后 8 个字符</p>
验证您现在拥有带指纹的密钥
$ sudo apt-key fingerprint 0EBFCD88
pub 4096R/0EBFCD88 2017-02-22<br>
Key fingerprint = 9DC8 5822 9FC7 DD38 854A E2D8 8D81 803C 0EBF CD88 < br>
           Docker Release (CE deb) <docker@docker.com&gt;<br>
uid
sub 4096R/F273FCD8 2017-02-22
>5.使用以下命令设置稳定存储库
$ sudo add-apt-repository <br>
"deb [arch=amd64] <a href="https://ld246.com/forward?goto=https%3A%2F%2Fdownload."
ocker.com%2Flinux%2Fubuntu" target=" blank" rel="nofollow ugc">https://download.docker
com/linux/ubuntu</a> <br>
$(lsb release -cs) <br>
stable"
>安装 DOCKER CE
>1.更新 apt 包索引
$ sudo apt-get update
2.安装最新版本的 Docker CE
$ sudo apt-get install docker-ce
3.验证安装版本
$ sudo apt-get install docker-ce=
4.通过运行 hello-world 映像验证是否正确安装了 Docker CE
$ sudo docker run hello-world
<h2 id="三--安装数据库-mysql">三、 安装数据库 mysql</h2>
<code>docker run --name database -e MYSQL ROOT PASSWORD=password -v /web/m
sql/data:/var/lib/mysql -v /web/mysql/conf:/etc/mysql/conf.d -d mysql:5.7.20</code>
```

```
<上面的命令在 bash 中执行,第一次会从 docker hub 下载 mysgl:5.7.20 这个镜像,所以你的
络要能访问 docker hub。选项说明如下
< u >
<code>--name database</code> 设置容器名称,方便以后引用
<code>-e MYSQL ROOT PASSWORD=password</code> 设置数据库 root 账户密码为 pas
word
<code>-v /web/mysgl/data:/var/lib/mysgl</code> 挂载宿主机的 /web/mysgl/data 目录
容器的 /var/lib/mysql 目录,因为容器类似于虚拟机,只能把文件存放在自己的文件系统上,我们把
主机的目录挂载到容器的这个目录上,当容器往 /var/lib/mysql/ 这个目录保存数据文件时,实际会
放在宿主机的 /web/mysgl/data/ 目录下。因为容器是可以随时销毁的,无状态的,所以数据不能保
在容器中。(/var/lib/mysql/是 mysql 默认的数据存储路径) 
<code>-v /web/mysql/conf:/etc/mysql/conf.d</code> 这样在宿主机的 /web/mysql/conf/
下的 conf 文件会被数据库读取并应用
<h2 id="四--配置数据库">四、 配置数据库</h2>
<进入数据库容器: docker exec -it database bash<br>
登陆数据库: mysql -uroot -p, 输入密码 password, 执行下面的语句 
<code>CREATE DATABASE </code> solo <code> DEFAULT CHARACTER SET utf8 COLLA
E utf8 general ci; CREATE USER 'solouser'@'%' identified BY 'solo@pwd'; GRANT ALL ON solo
* TO 'solouser'@'%'; FLUSH PRIVILEGES;</code>
<h2 id="五--下载最新的-Solo-包">五、 下载最新的 Solo 包</h2>
最新版本是 solo-2.9.5.war, 下载地址: <a href="https://ld246.com/forward?goto=https%"
A%2F%2Fpan.baidu.com%2Fs%2F1dzk7SU" target=" blank" rel="nofollow ugc">https://pan.
aidu.com/s/1dzk7SU</a>, 下载完成上传到 /web/solo/ 目录下
<h2 id="六--安装-tomcat">六、安装 tomcat</h2>
<code>docker run --name tomcat -p 8080:8080 -v /web/solo:/bitnami/tomcat/data --li
k database:database -d bitnami/tomcat:9.0</code>
达项说明如下: 
<u>
\langle | \rangle
<code>--name tomcat</code> 设置容器名称,方便以后引用
\langle | \rangle
<code>-p 8080:8080</code> 端口映射,将容器中的 8080 端口映射到宿主机的 8080 端口
因为 tomcat 是在容器中运行,容器类似虚拟器,所以 tomcat 监听的是容器的 8080 端口,所以需
把它映射出来, <strong>-p:</strong> 端口映射, 格式为: <strong> 主机 (宿主) 端口: 容器端口</
trong>
<code>--link database:database</code> 连接数据库容器, 第一个 database 是之前创建的
器名,第二个 database 是别名,名称可以随便。目的是为了访问方便,比如两个 tomcat 容器都监听
8080 端口,不可能都映射到宿主机上来吧。这样就可以在 tomcat 容器中访问数据库的 3306 端口
。
\langle | \rangle
<code>-d</code> deamon
<h2 id="七--设置配置文件并访问">七、 设置配置文件并访问</h2>
<code>vim /web/solo/solo-2.9.5/WEB-INF/classes/latke.properties</code> 编辑 latke.pr
perties,修改 <code>serverHost=0755yang.com</code>, 修改 <code>serverPort=8080</cod
>
为行完上面的步骤,重启 tomcat 容器(<code>docker restart tomcat</code>),在浏览器
```

```
可以正常访问你的博客,我的是 <code>http://0755yang.com:8080/solo-2.9.5</code>,对数
```

库进行初始化。为了不加 solo-2.9.5 这样的路径,我将 /web/solo/solo-2.9.5 路径下的文件都 mv 到 /web/solo/ROOT/ 路径下了(注意,移动前要先删除 tomcat 默认的文件和目录 <code>rm -rf /web solo/ROOT/\*</code>,然后再执行移动 <code>mv -f /web/solo/solo-2.9.5/\* /web/solo/ROOT </code>),然后可以不加子目录访问 <code>http://0755yang.com:8080</code>

<h2 id="八--申请Let-s-Encrypt-SSL证书">八、申请 Let's Encrypt SSL 证书</h2>

<申请 Let's Encrypt SSL 证书,也是采用 docker 的方式,参考文章 <a href="https://ld246.co/forward?goto=https%3A%2F%2Fwww.jianshu.com%2Fp%2F5afc6bbeb28c" target="\_blank" el="nofollow ugc">https://www.jianshu.com/p/5afc6bbeb28c</a>。

--先停止占用 80 端口的容器(如果有的话)<br>

<code>docker stop tomcat nginx</code><br>

--申请 SSL 证书<br>

 $<\!code>docker run --rm -p 80:80 -p 443:443 \ v/etc/letsencrypt:/etc/letsencrypt \ quay.io/let encrypt/letsencrypt auth \ --standalone -m stedey.sheng@gmail.com --agree-tos \ -d 0755ya g.com</code><br>$ 

--申请完成,证书保存目录/etc/letsencrypt < br>

<code> - Congratulations! Your certificate and chain have been saved at: /etc/letsencrypt/live 0755yang.com/fullchain.pem Your key file has been saved at: /etc/letsencrypt/live/0755yang. om/privkey.pem</code>

<h2 id="九--安装nginx并配置SSL证书">九、 安装 nginx 并配置 SSL 证书</h2>

>安装 nginx 前先创建目录 mkdir -p /web/nginx/conf, mkdir -p /web/nginx/log, 创建 nginx conf (/web/nginx/conf/nginx.conf), 内容如下: <br>

<code>server { listen 80; listen 443 ssl; server\_name 0755yang.com; ssl\_certificate /etc/letsenc ypt/live/0755yang.com/fullchain.pem; ssl\_certificate\_key /etc/letsencrypt/live/0755yang.com/ rivkey.pem; ssl\_protocols TLSv1 TLSv1.1 TLSv1.2; location / { proxy\_pass http://tomcat:8080; } </code><br>

创建完目录和 nginx.conf 文件后,安装 nginx 并配置 SSL 证书 < br>

<code>docker run --name nginx -d -p 80:80 -p 443:443 \ --link tomcat:tomcat \ -v /web/ngi x/conf:/etc/nginx/conf.d \ -v /web/nginx/log:/var/log/nginx \ -v /etc/letsencrypt:/etc/letsencr pt nginx</code>

<h2 id="十--修改solo配置文件支持https">十、修改 solo 配置文件支持 https</h2>

<code>vim /web/solo/ROOT/WEB-INF/classes/latke.properties</code> 编辑 latke.proper ies 文件, 修改 <code>serverScheme=https</code>,<code>serverHost=0755yang.com</cod >,<code>serverPort=443</code>。

>重启 tomcat,nginx 容器生效:

<code>docker restart tomcat nginx</code>

<h2 id="十一--修改solo配置文件支持上传本地图片">十一、修改 solo 配置文件支持上传本地图片 /h2>

<如果你想上传文件到服务器本地,请将 solo.properties 中的 uploadDir 项配置为要服务器上保 上传文件的目录路径,比如 /home/solo/upload/,D:\solo\upload\。请注意,一旦配置了该项, 优先使用文件上传服务器本地,不会上传到七牛云。

<h2 id="备注">备注</h2>

<现在可以通过 <a href="https://ld246.com/forward?goto=https%3A%2F%2F0755yang.com target="\_blank" rel="nofollow ugc">https://0755yang.com</a> 访问博客小站了~~, 有一点 完美, 输入 <a href="https://ld246.com/forward?goto=http%3A%2F%2F0755yang.com" targe ="\_blank" rel="nofollow ugc">0755yang.com</a> 不能自动跳转到 <a href="https://ld246.co /forward?goto=https%3A%2F%2F0755yang.com" target="\_blank" rel="nofollow ugc">https://ld246.co /forward?goto=https%3A%2F%2F0755yang.com</a> 不能自动跳转到 <a href="https://ld246.co /forward?goto=https%3A%2F%2F0755yang.com" target="\_blank" rel="nofollow ugc">https://ld246.co /forward?goto=https%3A%2F%2F0755yang.com" target="\_blank" rel="nofollow ugc">https://ld246.co